# lonl利用環境設定

KAKEAIの環境設定から終了までのフロー

● まずは環境設定では「システム初期登録」と「Ion I利用環境設定」を実施ください。

システム初期登録は、<u>システム利用するための「ユーザー登録」</u>です。 IonI利用環境設定は、<u>ユーザー登録後に「IonIを実施するための事前設定」</u>です。

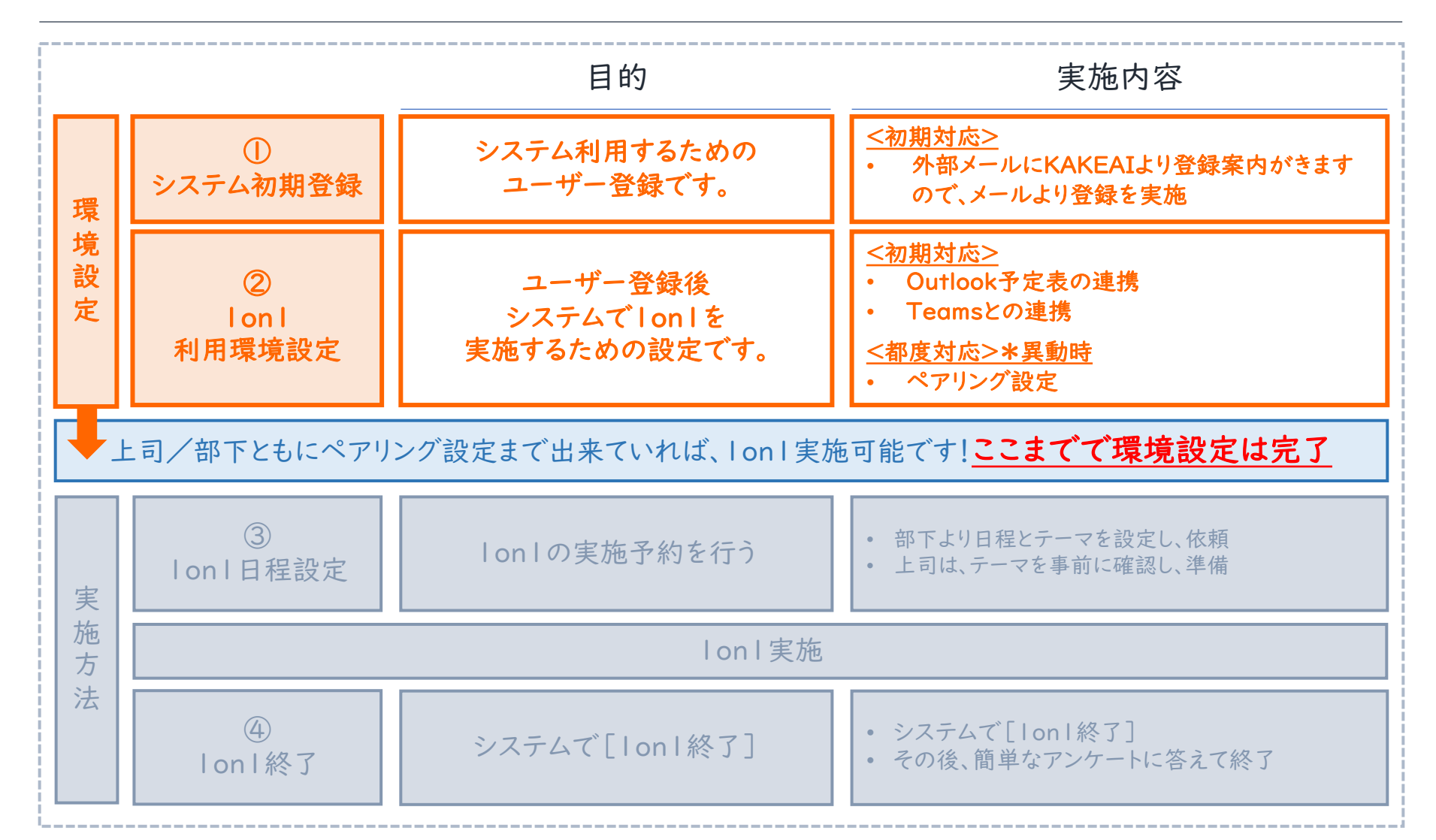

①システム初期登録

- 初期利用開始前に、社外メールにて利用開始メールが届きます。
  - メールをご確認ください。
  - システム登録をお願いします。
  - システム登録を完了すると、すぐにTOP画面が表示され、初期完了です。

## ロメールをご確認ください

件名:[Kakeai登録のお願い] ○○さん、はじめまして! 送信元:no-reply@kaekai.co.jp

「Kakeaiに登録する」を押してください。

▼Kakeai登録のお願いメール

はじめまして! 御社の管理者権限をお持ちの方により、 Kakeaiの「メンバー」に招待されました。

Kakeai

安藤多香子さん

御社の管理者権限をお持ちの方により、 Kakeaiの「メンバー」に招待されました。 パスワードを決めるか、普段お使いのアカウントを連携してKakeaiに登録し てください。 1分で終わります!

管理者権限をお持ちの方により、 安藤多香子さんに「メンバー」以外の権限が加えられた場合には、 再度メールやKakeai内の通知でお知らせします。

Kakeaiに登録する

### ロシステム登録をお願いします

ID (メールアドレス) は自動入力 されております。

「SSO」を押してください。

#### ▼システム登録画面

 Cacheai

 バスワード 設定

 バスワード 設定してたださい。

 (は caceaiの 「D」は メールアドレスです)

 (b)

 Sto

システム登録が完了すると、 すぐにTOP画面が表示され システム初期登録が完了です。

#### ▼Kakeai TOP画面(ペア設定されていない場合)

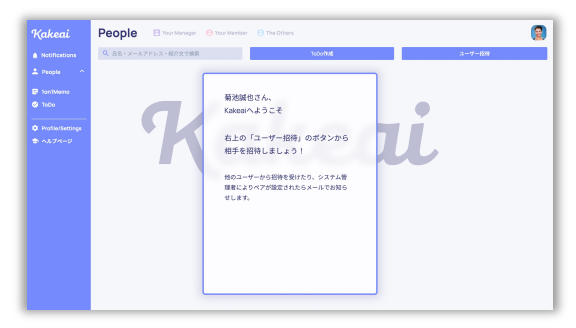

#### ▼Kakeai TOP画面 (ペア設定されている場合)

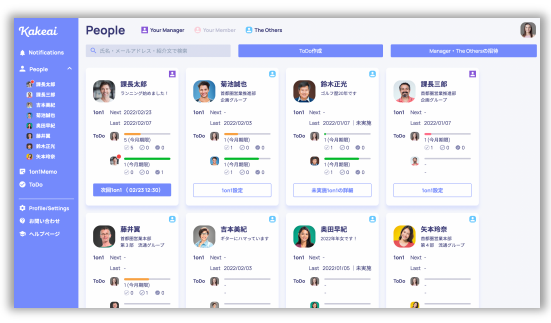

②IonI利用環境設定(Outlook予定表との連携)

環境設定

▶ ユーザーアカウントと発行された後、Outlook予定表との連携をご対応ください。

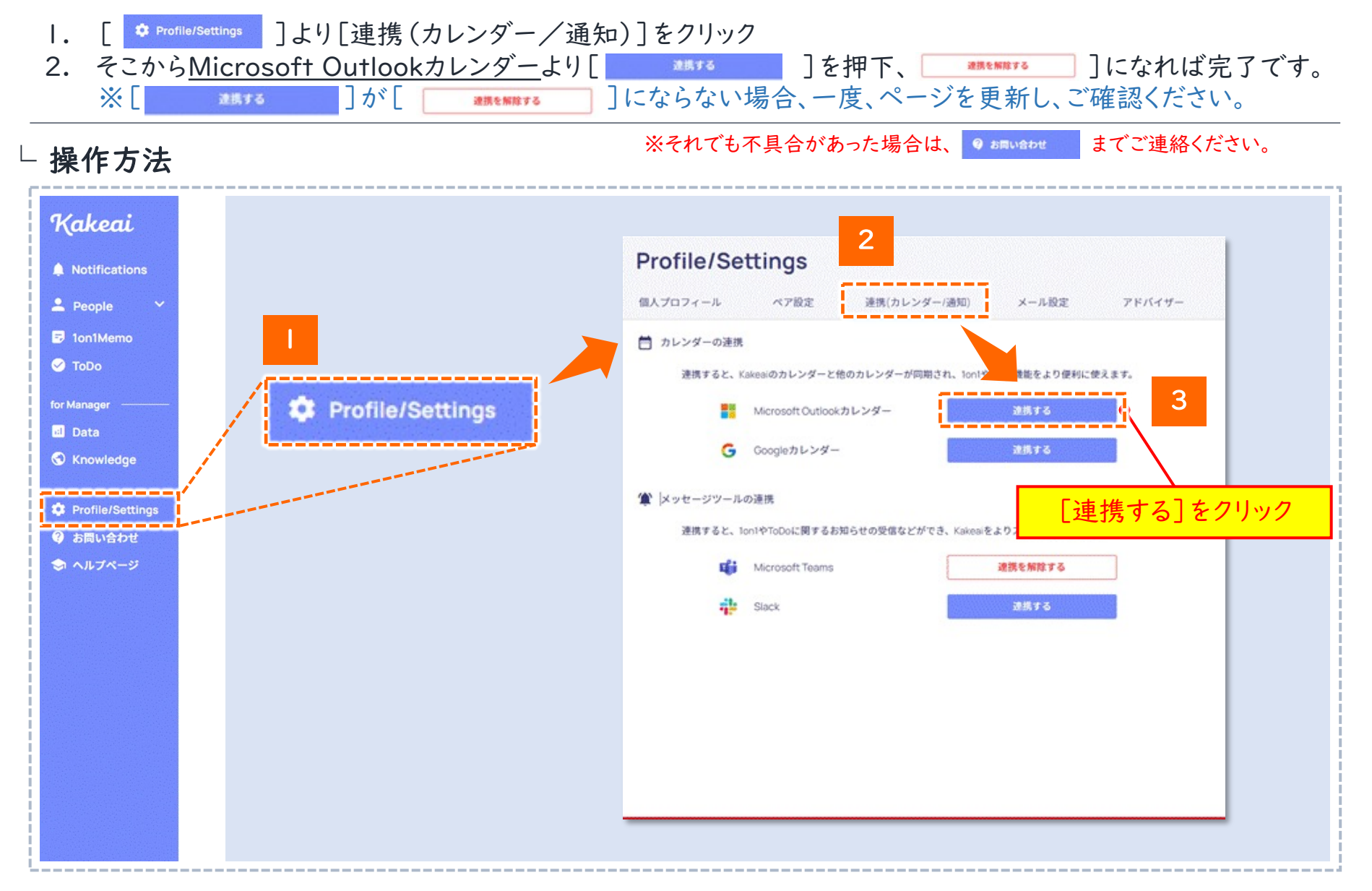

## ② Ion I 利用環境設定(Teamsとの連携)\_I/3

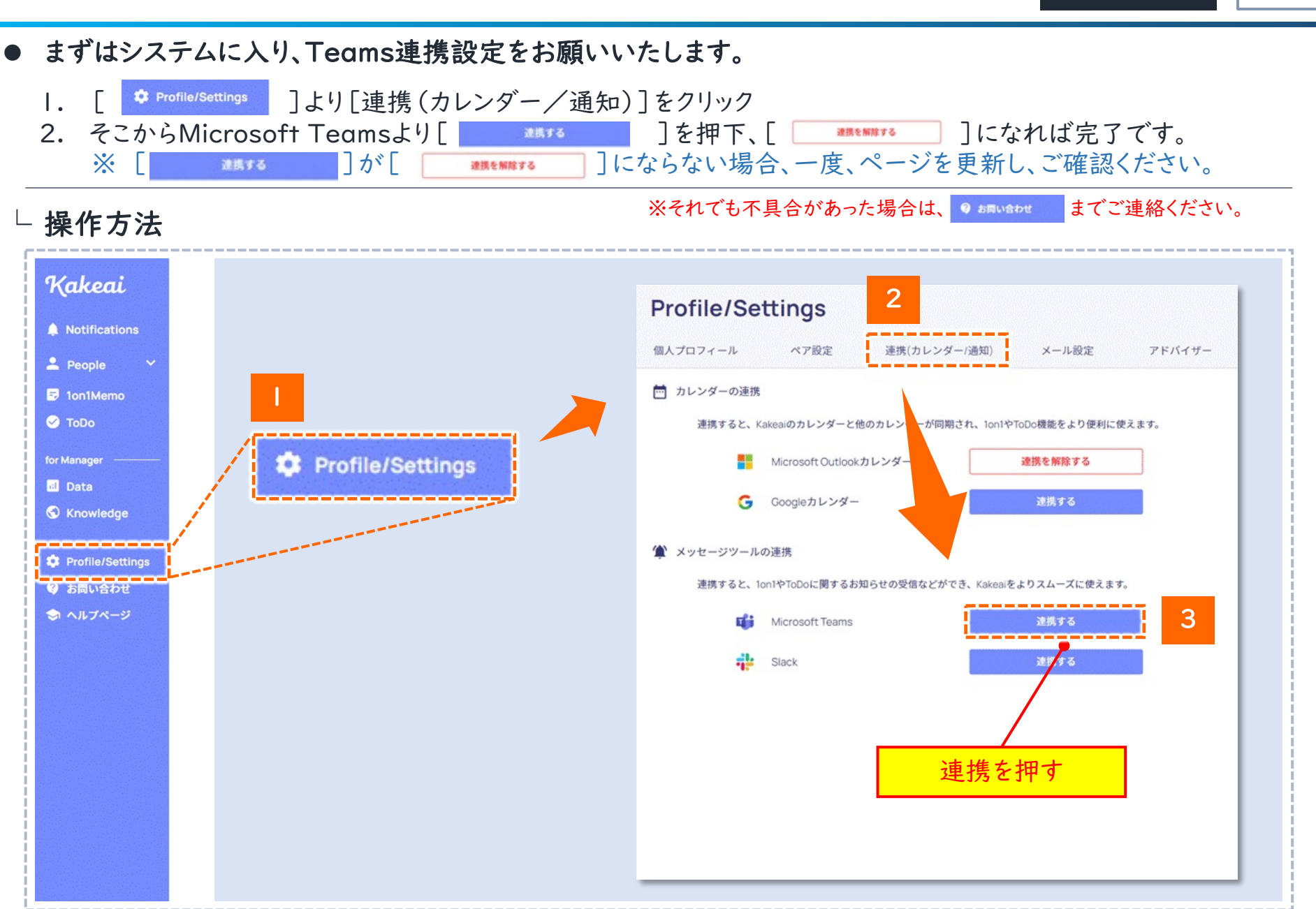

5

環境設定

② I on I 利用環境設定(Teamsとの連携)\_2/3

- 次に、Teamsを開き、左サイドメニューよりアプリを[追加]を押してください。
  - I. Teamsを開き、左サイドメニュー[①アプリ]をクリックし、その後、[②KAKEAIアプリ]をクリックしてください。
  - クリック後、アプリ画面が出てきますので、[③追加]を押下
     ※「追加」ではなく、「開く」と表示される場合は、既に「KAKEAI」アプリが追加されている状態です。

└ 操作方法

|                                          |                                                                     | - <b>Q</b>                                     | ×                                                                                                    |
|------------------------------------------|---------------------------------------------------------------------|------------------------------------------------|----------------------------------------------------------------------------------------------------|
| tore<br>N D                              |                                                                     |                                                | 3                                                                                                    |
| アプリ<br>総理向けた開発<br>内部が作成<br>たたまた          | ↑ プラビビンドに着けしましま♪<br>お知定入時のアガモ造加して、よりスマートな共同作業を行う新しい方法を見つけてくださ<br>し、 | K                                              | ▶ [追加]を押下                                                                                                    |
| Teams で人気<br>おすすめのアプリ<br>最新情報            | EBAITCER                                                            |                                                |                                                                                                    |
| カテゴリ<br>Microsoft<br>生産性<br>ゴンドークレック     | رمین Kore Actions<br>Benearbor<br>Fearm TAIK                        | <b>Kakeai</b><br>通信、人事と採用、生産性                  |                                                                                                    |
| プロジェクト管理<br>通信<br>コンテンツ管理<br>ファイルとドキュメント | Developer     Microsoft Corporation     Microsoft                   |                                                |                                                                                                    |
| 26089<br>इ.स.<br>£018                    | Oucliste     Monosh Caperison     Monosh Caperison                  | JAN (                                          |                                                                                                    |
|                                          | 9.611<br>37 OueNote<br>Version Conjunction                          | 79世ス許可                                         | 900 (1989) 1944.<br>4 19-07088 1.4-<br>87384<br>900                                                                                                    |
|                                          | 2                                                                   |                                                | 474-0-2883                                                                                                    |
|                                          |                                                                     |                                                |                                                                                                    |
|                                          |                                                                     |                                                | 2000000000000000000000000000000000000                                                                                                    |
|                                          |                                                                     |                                                | Kakeauは、最く上で発生しがらな富人的なフミュニケーションが引き起こすメンパー(メンティー)・マネ<br>ジャー(メンター)双方のストレスを軽減し、相手に対してより意味のある最わり方を促進します。                                                         |
| アプリを管理                                   |                                                                     |                                                | このKakeai for Microsoft Teams アプリは「Cloud system Kakeai」をよりスムーズにご利用いただく<br>ためのものです。「Cloud system Kakeai」から通知をお届けします。メッセージの入力やMonthly<br>hearingへの回答も眉次可能になります。 |
|                                          |                                                                     |                                                | 「Cloud system Kakeai」の主な機能                                                                                                    |
|                                          |                                                                     | Kakesi を使用すると、プライパシーポリシー<br>と使用金件に同意したことになります。 | <ul> <li>1on1や面談等の、日常の1対1の3ミニケーションの効果・効率を改善する機能</li> </ul>                                                                                                   |

②IonI利用環境設定(Teamsとの連携) 3/3

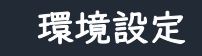

## ● Teamsチャット欄にKAKEAIアカウントが発行されますので、「signin」を入力し、連携ください。

- 3. [③追加]を押していただくことで、チャットにKAKEAIアカウントが発行されます。
- 4. チャット欄の[KAKEAI]を開くことで、「Welcome to KAKEAI」のメッセージが来ています。
- 5. そこで「signin」を選択または直接入力し、返信の[こちらからサインインしてください]を押下で連携完了です。

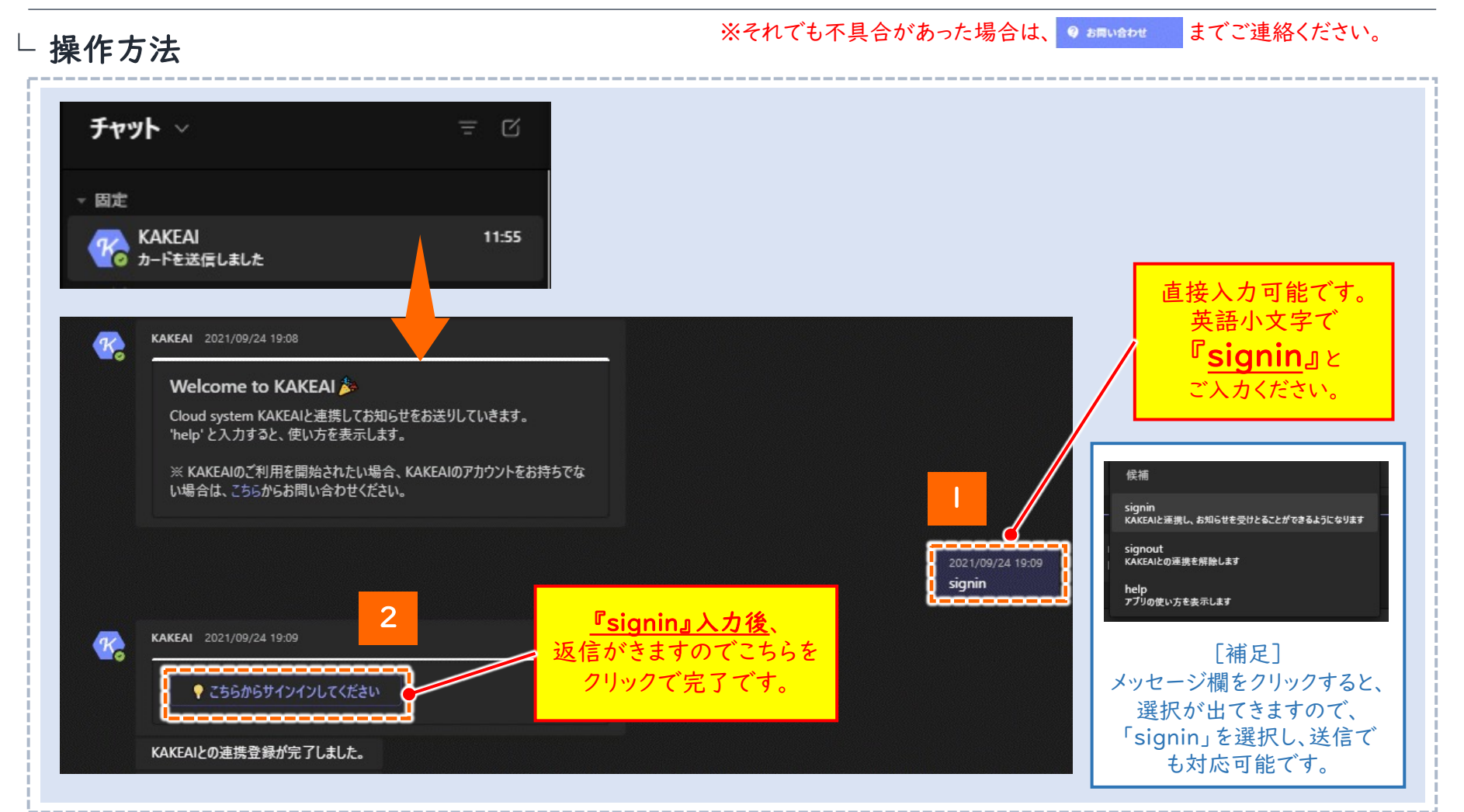

② Ion I利用環境設定(ペアリング設定) I/3

8

## ペアリング設定は2通りございます。尚、マネージャー/メンバーどちらからでも設定は可能です。

- 1. 一つ目の方法は、サイドメニューより、[People]>[ユーザーの招待\*]より設定が出来ます。
- ペアリング設定手順は下記①~④を実施いただき、招待メールを送信し、ペアリングする相手をご招待ください。
   ※ この段階では、まだペアリング設定は出来ていません。(相手が承認して、はじめてペア設定完了です。)

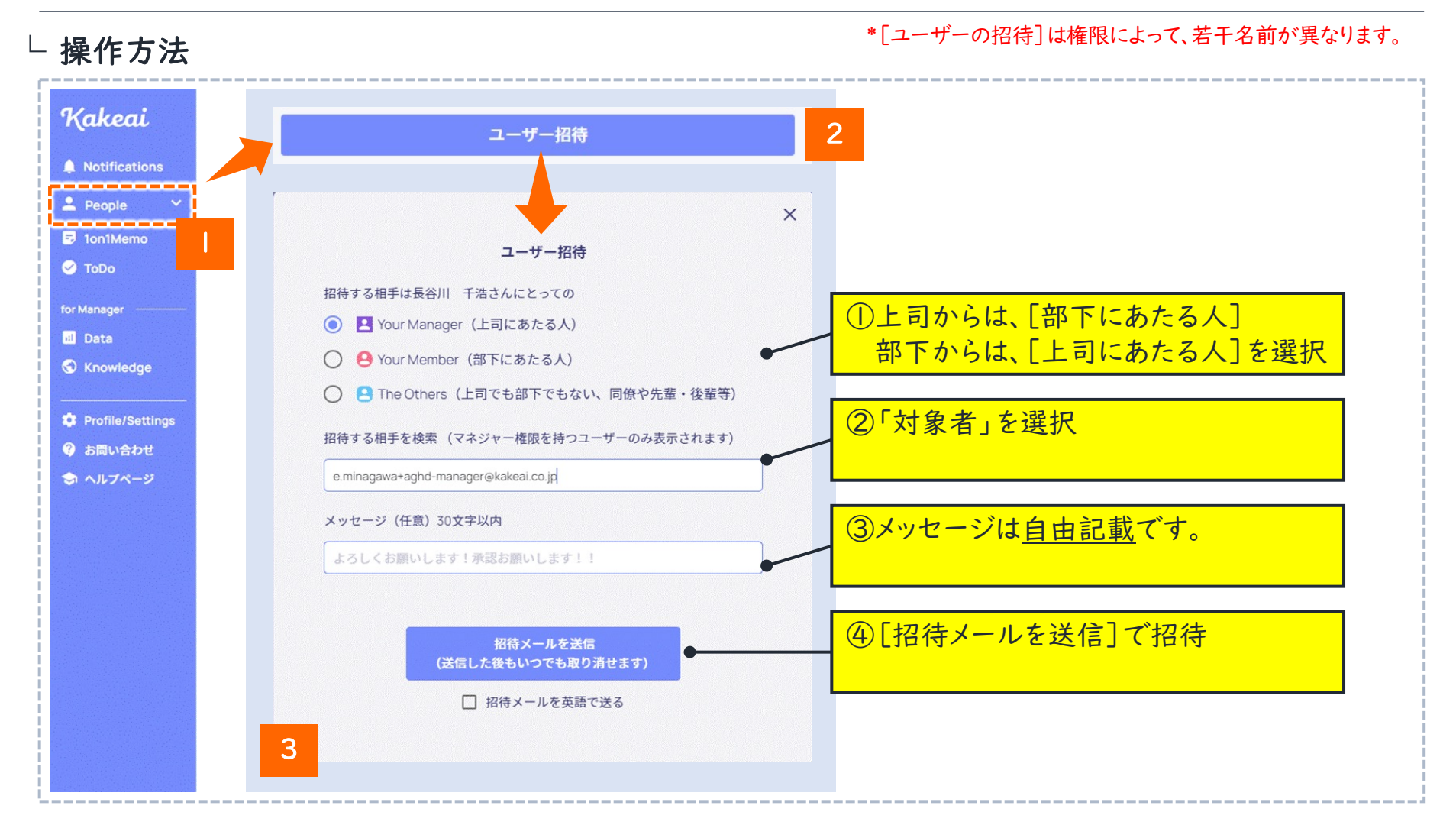

②IonI利用環境設定(ペアリング設定) I/3

9

- 二つ目の方法は、[ \* Profile/Settings ]より[ペア設定]を押下し、[ユーザーの招待\*]より設定可能です。
  - 招待までの進め方は18ページ目のスライドと同様です。

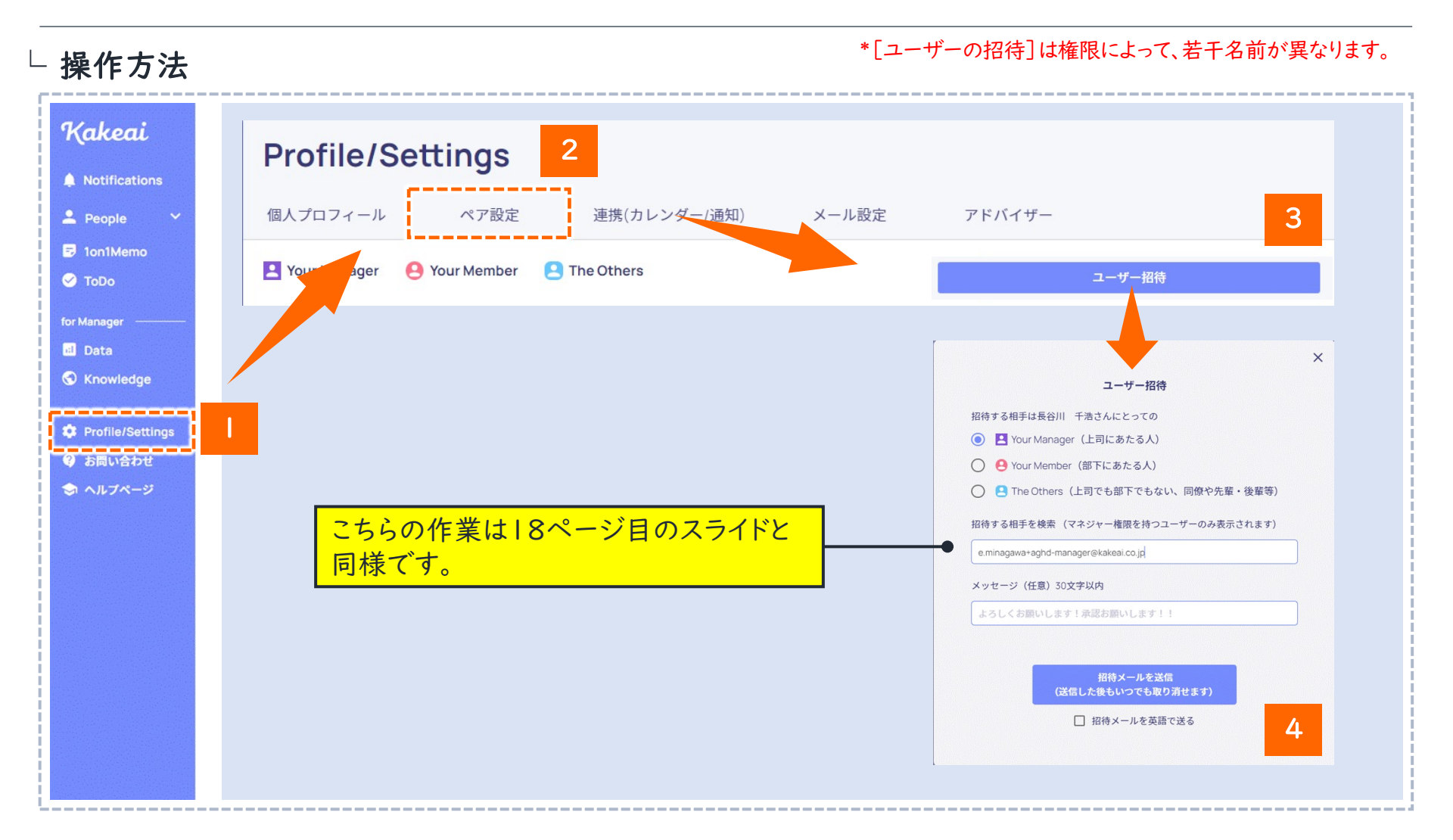

② Ion I利用環境設定(ペアリング設定) 2/3

● ペアリング状況を確認するにはには、[ ☆ Profile/Settings ]内、[ペア設定]にて確認できます。

- 1. ご自身が[① 招待している] or [② 招待されている] or [③ ペアリング設定済]なのかご確認ください。
- 2. 上司/部下双方から招待メールは送信可能です。
- 3. お相手の方が[ 招待を承認 ]を押下すると、ペアリング設定済となります。

└ 操作方法イメージ

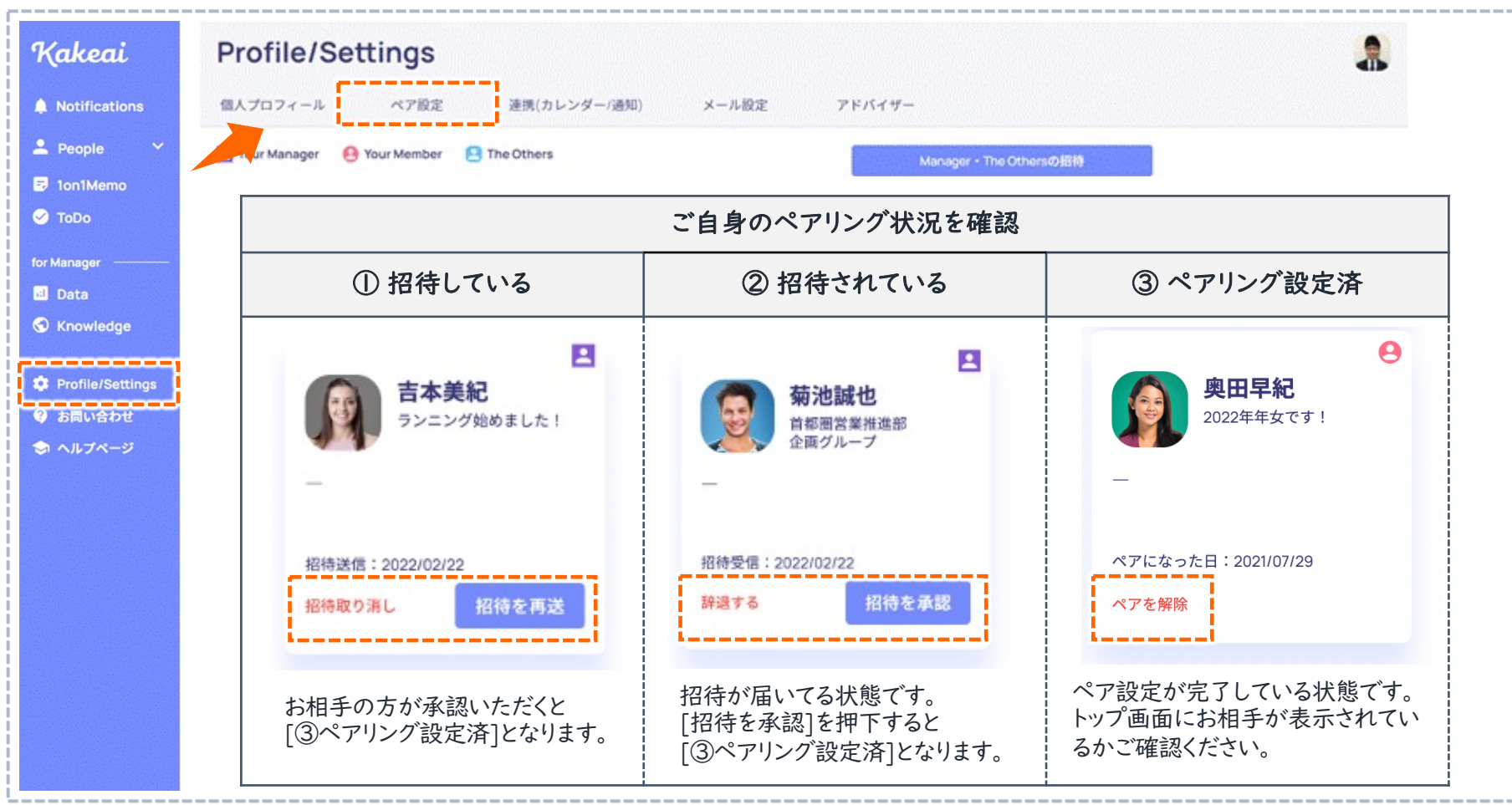

② Ion I利用環境設定(ペアリング設定) 3/3

- ▶ ペアリング設定が出来ているかの確認は[<mark>▲People ^</mark>]より出来ます。
  - 部下側はペアリングした上司を[YourManager]で、上司側はペアリングした部下を[YourMember]で 確認が出来ます。
  - ペアリング設定が出来ていれば、[ \_\_\_\_\_\_]ボタンで Ion I 実施環境が整っています。

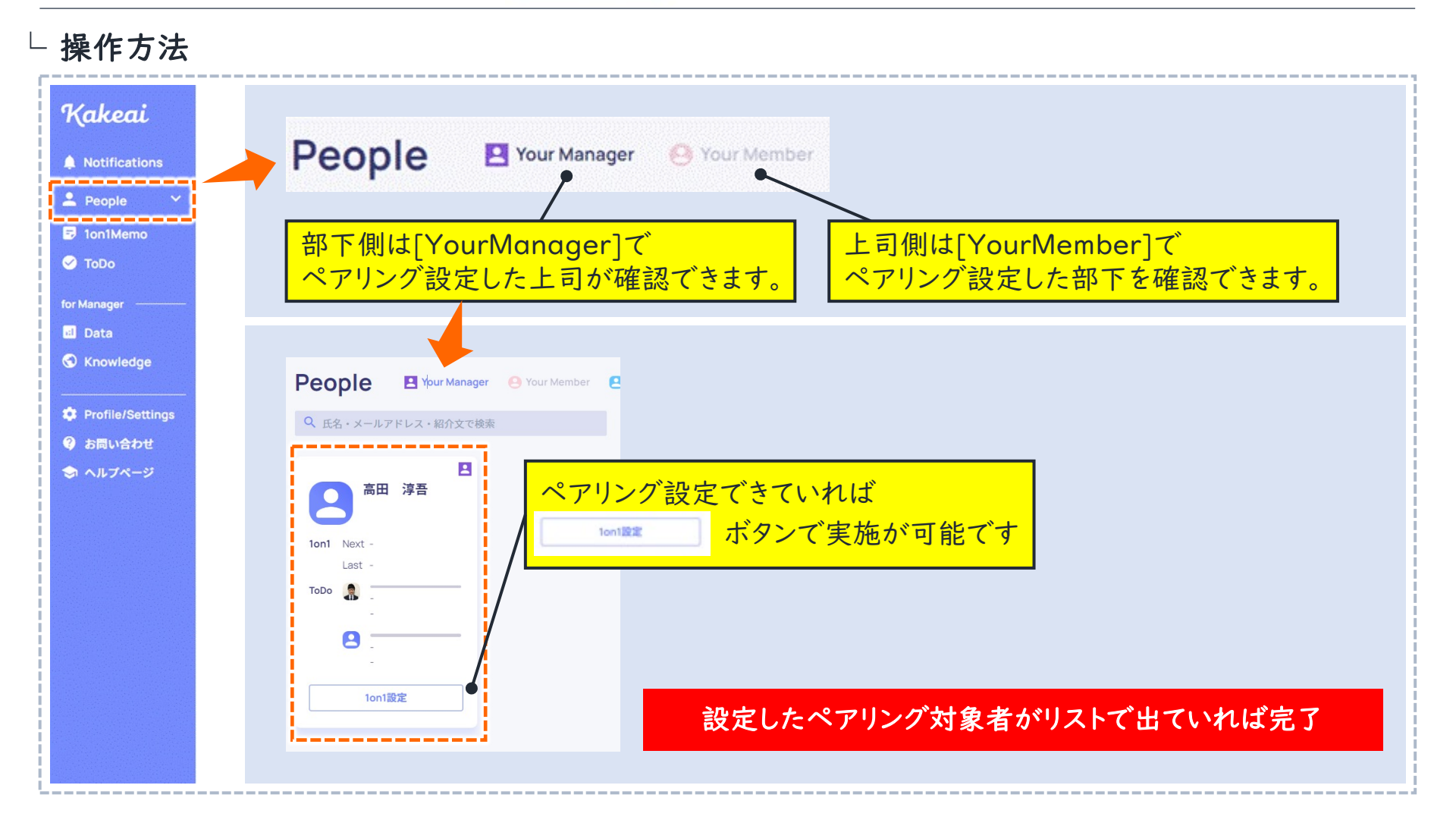